## **PRODUCT BULLETIN**

| Date                              | 07/09/2021                                                                                                    |
|-----------------------------------|----------------------------------------------------------------------------------------------------|
| PRODUCTS AFFECTED                 |                                                                                                    |
| Part Number                       | Hikvision ColorVu GEN2 cameras including but not limited to: 114-104-x, 114-105-x, 114-106-x, 114-107-x, 114-108-x                                                                                                    |
| Description                       | Hikvision ColorVu cameras with LiveGuard feature (/SL)                                                                                                    |
| ISSUE                             | Enable White Light trigger by selected Events<br>NOT A FAULT<br>THIS ADVISORY DESCRIBES AN ENHANCEMENT FOR<br>EARLIER MODEL GEN2 COLORVU CAMERAS                                                                                                    |
| DETAIL                            | The White Light source on ColorVu cameras was originally designed for fill-in lighting under dark conditions.<br>In 2021 a customization was added for the Australian market to allow the White Light to be triggered by events.                                                                                                    |
| REMEDY                            | If you have ColorVu cameras manufactured prior to 2021 and want<br>to add the 'White Light Trigger By Events" feature, then <b>upgrade</b><br><b>the cameras to one of the firmware versions below.</b><br>Any firmware <i>not</i> listed below does not have the feature.<br>• G5 platform: G5_V5.5.111_210225 ColorVu event trigger LED<br>• G3 platform 4MP ColorVu camera: G3_V5.5.134_201014 G3<br>4MP ColorVu_G3 ColorVu event trigger LED<br>• G3 platform 8mp ColorVu event trigger LED<br>• G3 platform 8mp ColorVu camera:<br>G3_V5.5.154_210104 for 8MP ColorVu event trigger LED<br>G3_EN_STD_5.5.154_210714 8MP |
| How to identify G3/G5<br>Platform | Method 1:<br>On the camera packaging, G5 models are identified by the letter<br>"C" printed below the barcode. G3 cameras do not have C in the<br>model name.<br>Method 2:<br>In the camera's web interface, go to System Settings > Firmware<br>Version Property. G3 or G5 is identified in this box.                                                                                                    |

www.ness.com.au

Ness Corporation Pty Ltd ABN 28 069 984 372 Private Bag 23 Seven Hills NSW 1730 Australia Ph +61 2 8825 9222 Fax +61 2 9838 8508 Email: ness@ness.com.au

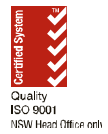

Melbourne 4 / 56 Norcal Rd Nunawading VIC 3131 Phone 03 9875 6400 Brisbane Unit 5 / 16 Metroplex Ave Murarrie QLD 4172 Phone 07 3399 4910 Adelaide Unit 1 / 22 Ware St Thebarton SA 5031 Phone 08 8152 0000 Perth 1 / 9 Inverness St Malaga WA 6090 Phone 08 9328 2511

nessmelb@ness.com.au nessbris@ness.com.au

.au adelaide@ness.com.au

nessper@ness.com.au